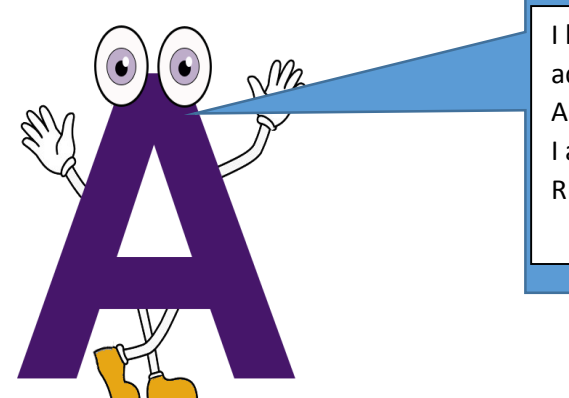

I have visited my advisor and have my Alternate PIN (RAP). I am ready to REGISTER for classes.

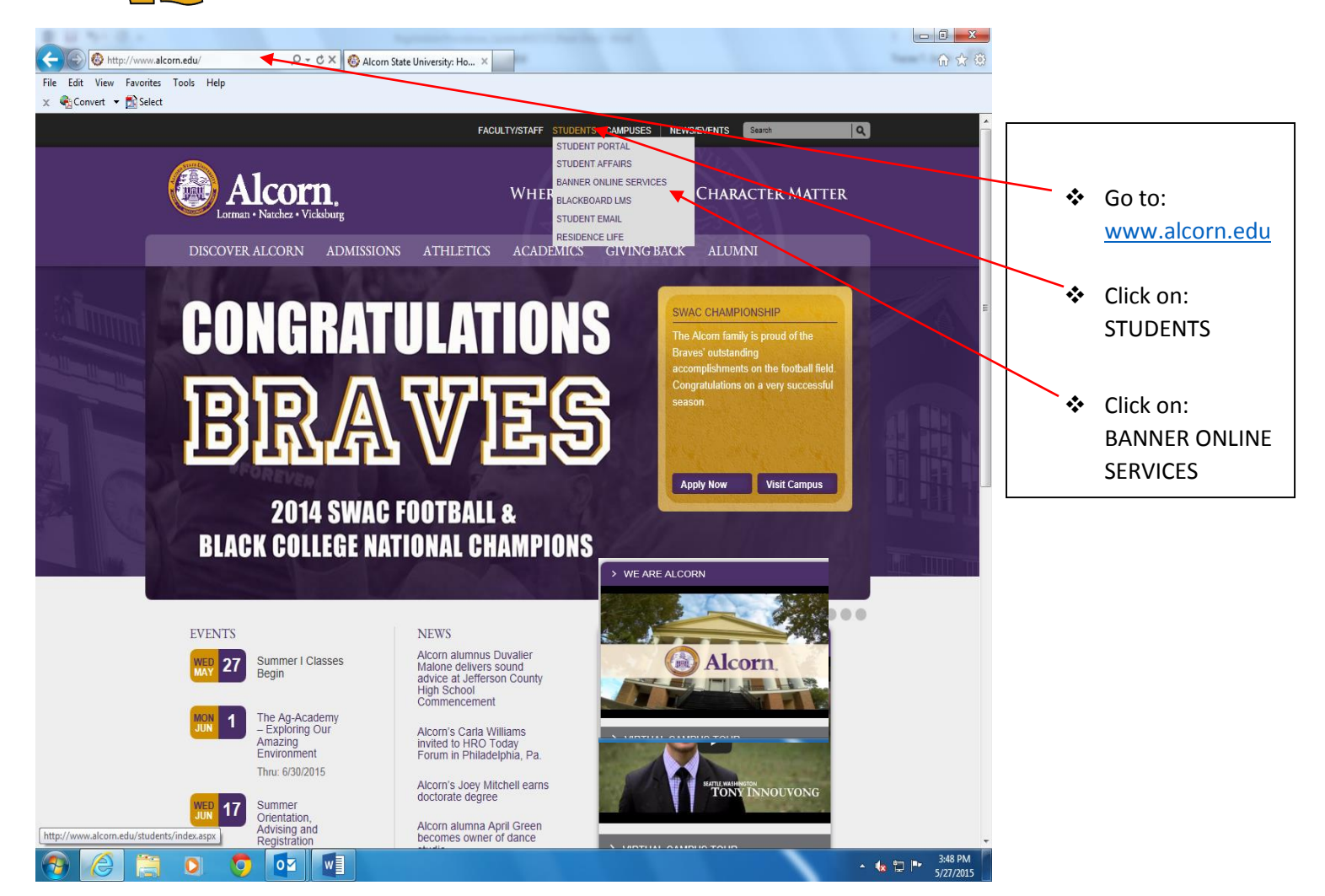

## **User Login**

- Enter User ID: Student ID Number (A00000000) or Social Security Number
- Enter PIN: 6 Digit Date of Birth (Temporary) or Permanent PIN
- Login

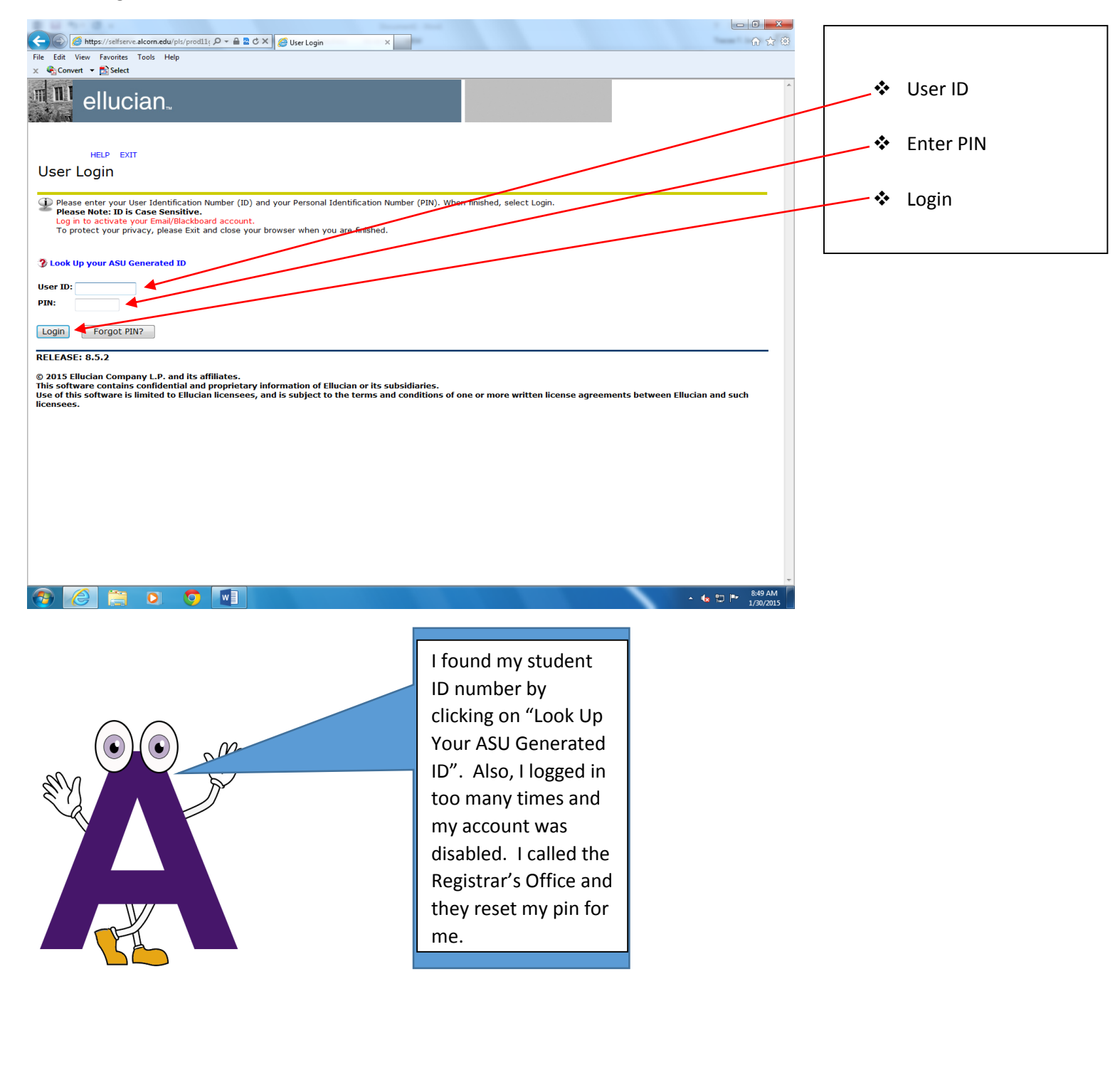

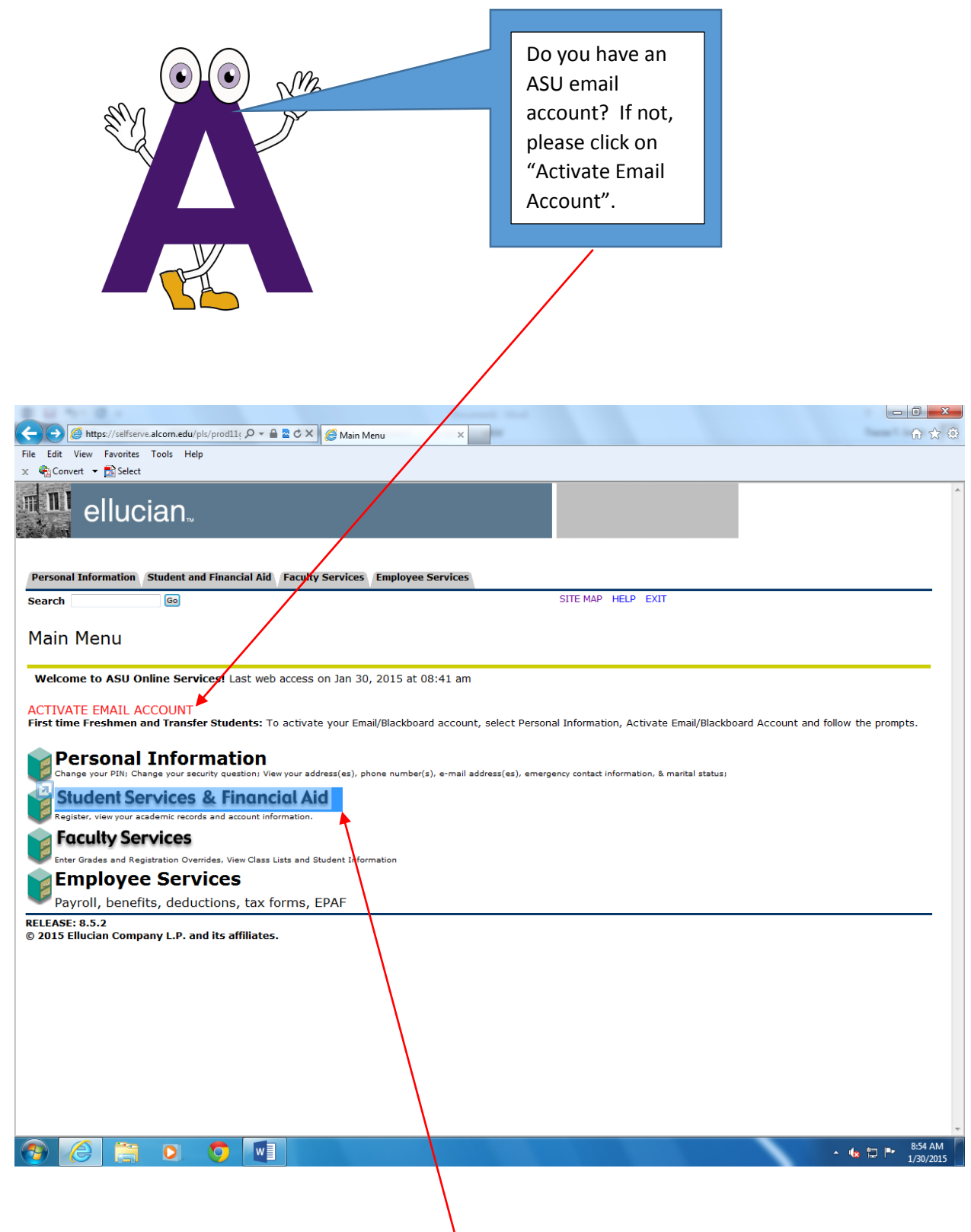

Click on: Student Services & Financial Aid

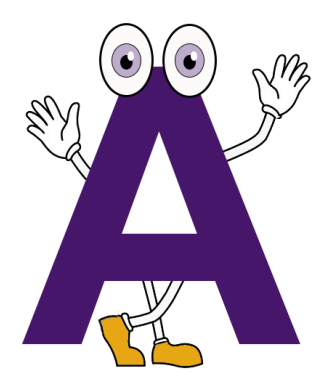

Click on: Course Enrollment and Registration,

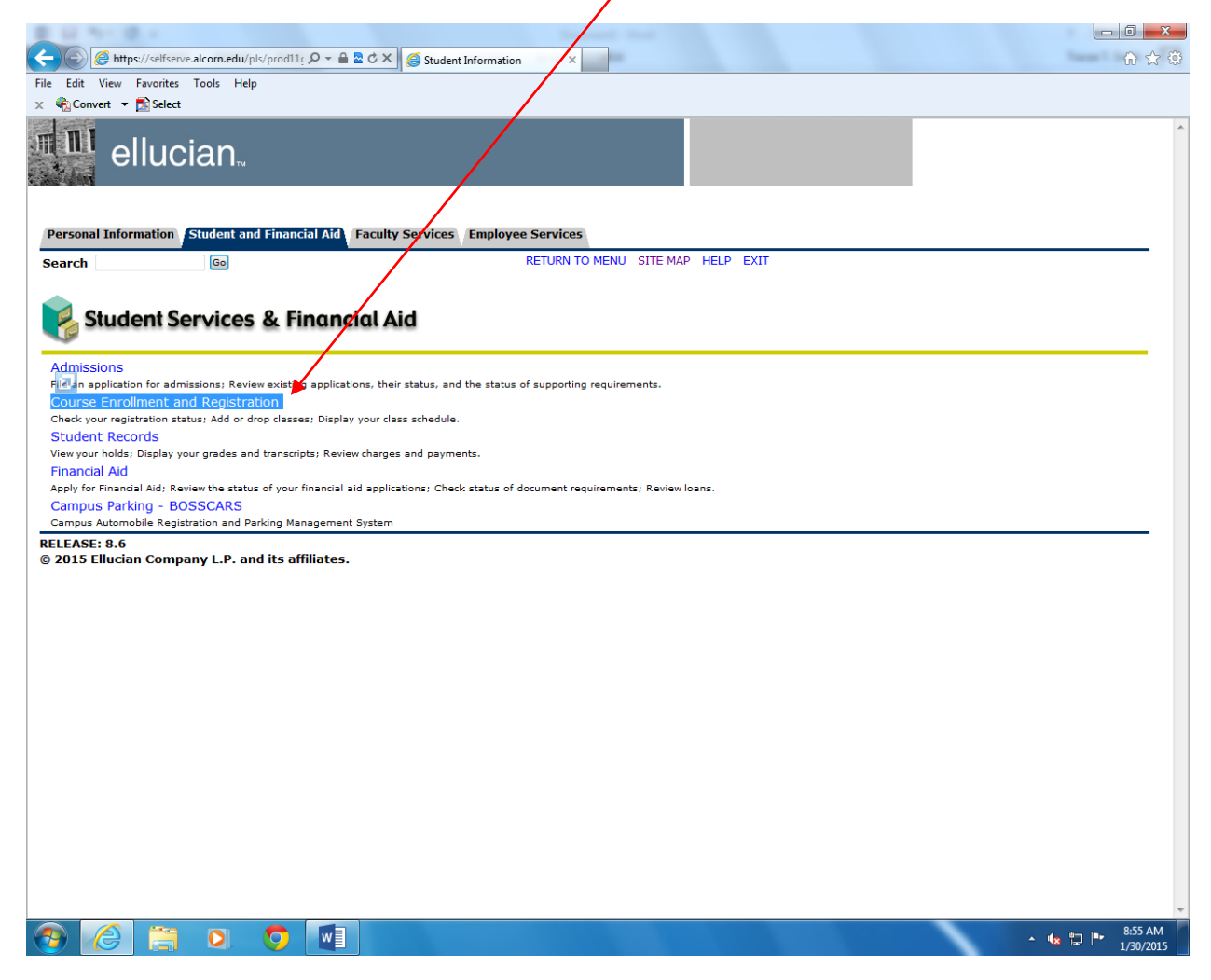

- Click on: Look up Classes to Add
   Click on: Add/Drop Classes to Add if you have the 5 digit course reference number (CRN)

| 2 U N R /                                                                         |                              |
|-----------------------------------------------------------------------------------|------------------------------|
| Attps://selfserve.alcom.edu/pls/prod11; Ø ~ 🔒 🖹 Č X 🧭 Registration x              | ስ 🛧 🏟                        |
| File Edit Vew Favorites Tools Help                                                |                              |
| 🗴 🎨 Conver 🔻 🔝 Select                                                             |                              |
| ellucian                                                                          | •                            |
| Personal Information Student and Financial Aid Faculty Services Employee Services |                              |
| Search Go RETURN TO MENU SITE MAP HELP EXIT                                       |                              |
| SRegistration                                                                     |                              |
| Select Term                                                                       |                              |
| Add/bree Classes                                                                  |                              |
| LOOK-UP UBSSES to Add                                                             |                              |
| Student Detail Schedule                                                           |                              |
| Registration Fee Assessment                                                       |                              |
| Class Schedule - Printable Format                                                 |                              |
| Check Your Registration Status                                                    |                              |
| Add Funds to Your Account:                                                        |                              |
| i) Manade Bills and Payments                                                      |                              |
| Pay tuition online via web-check or credit card and manage your account activity. |                              |
| RELEASE: 8.6                                                                      |                              |
| © 2015 Ellucian Company L.P. and its affiliates.                                  |                              |
|                                                                                   |                              |
|                                                                                   |                              |
|                                                                                   |                              |
|                                                                                   |                              |
|                                                                                   |                              |
|                                                                                   |                              |
|                                                                                   |                              |
|                                                                                   |                              |
|                                                                                   |                              |
|                                                                                   |                              |
|                                                                                   |                              |
|                                                                                   |                              |
|                                                                                   |                              |
|                                                                                   |                              |
|                                                                                   |                              |
|                                                                                   |                              |
|                                                                                   |                              |
|                                                                                   | -                            |
|                                                                                   | ▲ 🙀 🚏 📭 8:52 AM<br>1/30/2015 |

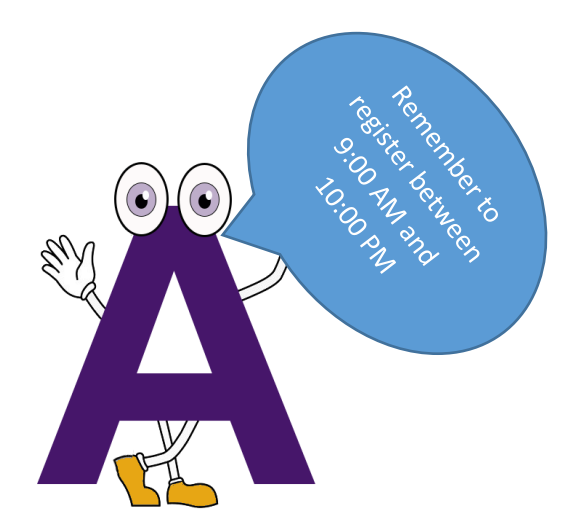

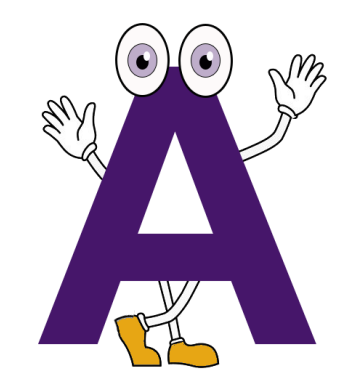

Select the term for registration

| (←) Ø https://selfserve.alcorn.edu/pls/prodlls Ø = A ≥ C × Ø select Term or Date Range × | £ ☆ \$                       |
|------------------------------------------------------------------------------------------|------------------------------|
| File Edit View Favorites Tools Help                                                      |                              |
| x 🗞 Convert 🔻 🖻 Select                                                                   |                              |
| ellucian                                                                                 | ^                            |
| Personal Information Student and Financial Aid Employee Services                         |                              |
| Search GO RETURN TO MENU SITE MAP HELP EXIT                                              |                              |
| Select Term or Date Range                                                                | Jan 30, 2015 09:07 am        |
| Search by Term:                                                                          |                              |
| OR                                                                                       |                              |
| Search by Date Range ( MM/DD/YYYY ): From: To:                                           |                              |
| Submit Reset                                                                             |                              |
| RELEASE: 8.5.2.1                                                                         |                              |
|                                                                                          |                              |
|                                                                                          |                              |
|                                                                                          |                              |
|                                                                                          |                              |
|                                                                                          |                              |
|                                                                                          |                              |
|                                                                                          |                              |
|                                                                                          |                              |
|                                                                                          |                              |
|                                                                                          | ▲ 🌜 📜 📭 9:13 AM<br>1/30/2015 |

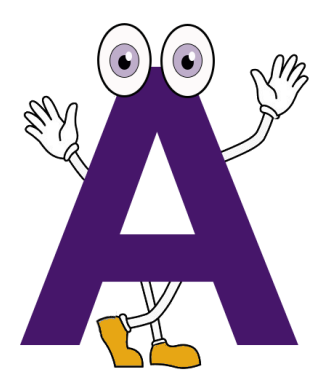

- Look-Up Classes by selecting the Subject
   Click on: Course Search

| $( \leftarrow ) \ominus$ | 🎯 https://selfserve.alcom.edu/pls/prod11; 🔎 🗕 🖻 🖒 🗙 🎼 😂 Look-Up Classes to Add JWF 🗙 🔤                                                                                                    |                                       |
|--------------------------|----------------------------------------------------------------------------------------------------|---------------------------------------|
| File Edit                | View Favorites Tools Help                                                                                                    |                                       |
| X Cor                    | ert 🔻 🖾 Select                                                                                                    |                                       |
|                          | ellucian                                                                                                    |                                       |
| Dorson                   | Information Student and Einancial Aid Employed Services                                                                                                    |                                       |
| Person                   |                                                                                                    |                                       |
| Search                   | GO REIONNIO MENO SITE MAP HELP EXIT                                                                                                    |                                       |
| Look                     | - Up Classes to Add:                                                                                                    |                                       |
| LOOK                     | -op classes to Add.                                                                                                    | Spring 2015<br>Jan 30, 2015, 09:07 am |
| Use<br>sele              | the selection options below to search the class schedule for the term displayed above. You may choose any combination of fields to na<br>ct at least one Subject. When your selection is complete, click Class Search to perform the search. | rrow your search, but you must        |
|                          |                                                                                                    |                                       |
| Subject                  | Criminal Justice<br>Economics<br>Education<br>Educational Technology<br>English<br>Executive MBA<br>Finance<br>Fitness Training<br>General Science<br>Genoralby                                                                              |                                       |
| Cou                      | rse Search Advanced Search                                                                                                    |                                       |
|                          | [ Student Schedule by Day & Time   Student Detail Schedule   View Holds ]                                                                                                    |                                       |
| © 2015                   | SE: 8.5.2.1<br>Ellucian Company L.P. and its affiliates.                                                                                                    |                                       |
|                          |                                                                                                    |                                       |
|                          |                                                                                                    |                                       |
|                          |                                                                                                    |                                       |
|                          |                                                                                                    |                                       |
|                          |                                                                                                    |                                       |
|                          |                                                                                                    |                                       |
|                          |                                                                                                    |                                       |
|                          |                                                                                                    | ► 🕼 🏣 🖿 9:13 AM<br>1/30/2015          |

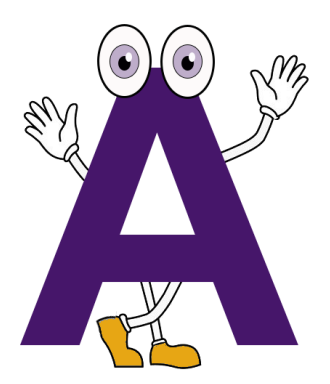

- Find the course
- Click on: View Sections

| B 10 711                 |                                                           | Annual And Concerning of the Annual Annual Annua | - 0 <b>X</b>          |
|--------------------------|-----------------------------------------------------------|----------------------------------------------------------------------------------------------------|-----------------------|
| ( <del>(</del> ))        | attps://selfserve.alcorn.edu/pls/prod11ءِ 🖓 マ 🔒 🖻 🖒 🗙 🏈 L | ook-Up Classes to Add: 📉 🗙 🔤                                                                                                    | ि ☆ ऄ                 |
| File Edit View           | v Favorites Tools Help                                    |                                                                                                    |                       |
| X Convert                | ▼ Select                                                  |                                                                                                    |                       |
|                          | ellucian 🔪                                                | N Contraction of the second second second second second second second second second second second second second                                                                                                    |                       |
|                          |                                                           |                                                                                                    |                       |
| Personal In              | formation Student and Financial Aid Employee Se           | ervices                                                                                                    |                       |
| Search                   | Go                                                        | RETURN TO MENU SITE MAP HELP EXIT                                                                                                    | =                     |
| Look                     | In Classes to Add.                                        |                                                                                                    |                       |
| LOOK-U                   | p classes to Add:                                         | Sp<br>Jan 30, 2015                                                                                                    | ring 2015<br>09:08 am |
|                          |                                                           |                                                                                                    |                       |
| Spring 2015<br>Education | 5                                                         |                                                                                                    |                       |
| 200                      | Social Studies/Multicultural                              | View Sections                                                                                                    |                       |
|                          |                                                           |                                                                                                    |                       |
| 302                      | Seminar/Integrating Technology                            | View Sections                                                                                                    |                       |
|                          |                                                           |                                                                                                    |                       |
| 307                      | Ed & Psy Emotionally Disturded                            | View Sections                                                                                                    |                       |
|                          |                                                           |                                                                                                    |                       |
| 308                      | Ed & Psy Mentally Retarded                                | View Sections                                                                                                    |                       |
|                          |                                                           |                                                                                                    |                       |
| 314                      | Farly Literacy I                                          | View Sections                                                                                                    |                       |
|                          | 2011, 2121, 201                                           | View Sections                                                                                                    |                       |
| 317                      | Early Literacy Instructions II                            | View Costions                                                                                                    |                       |
| 517                      | Early Electricy instructions in                           | View Sections                                                                                                    |                       |
| 210                      | Computer Applic in Education                              |                                                                                                    |                       |
| 319                      | Computer Applic. In Education                             | View Sections                                                                                                    |                       |
| 245                      | The Long Arts in Flow Cohool                              |                                                                                                    |                       |
| 545                      | The Lang. Arts III Eleni, School                          | View Sections                                                                                                    |                       |
| 240                      |                                                           |                                                                                                    |                       |
| 348                      | Foundations of Education                                  | View Sections                                                                                                    | -                     |
| 🕘 🙆                      |                                                           | - 🔩 🔁                                                                                                    | 9:14 AM<br>1/30/2015  |

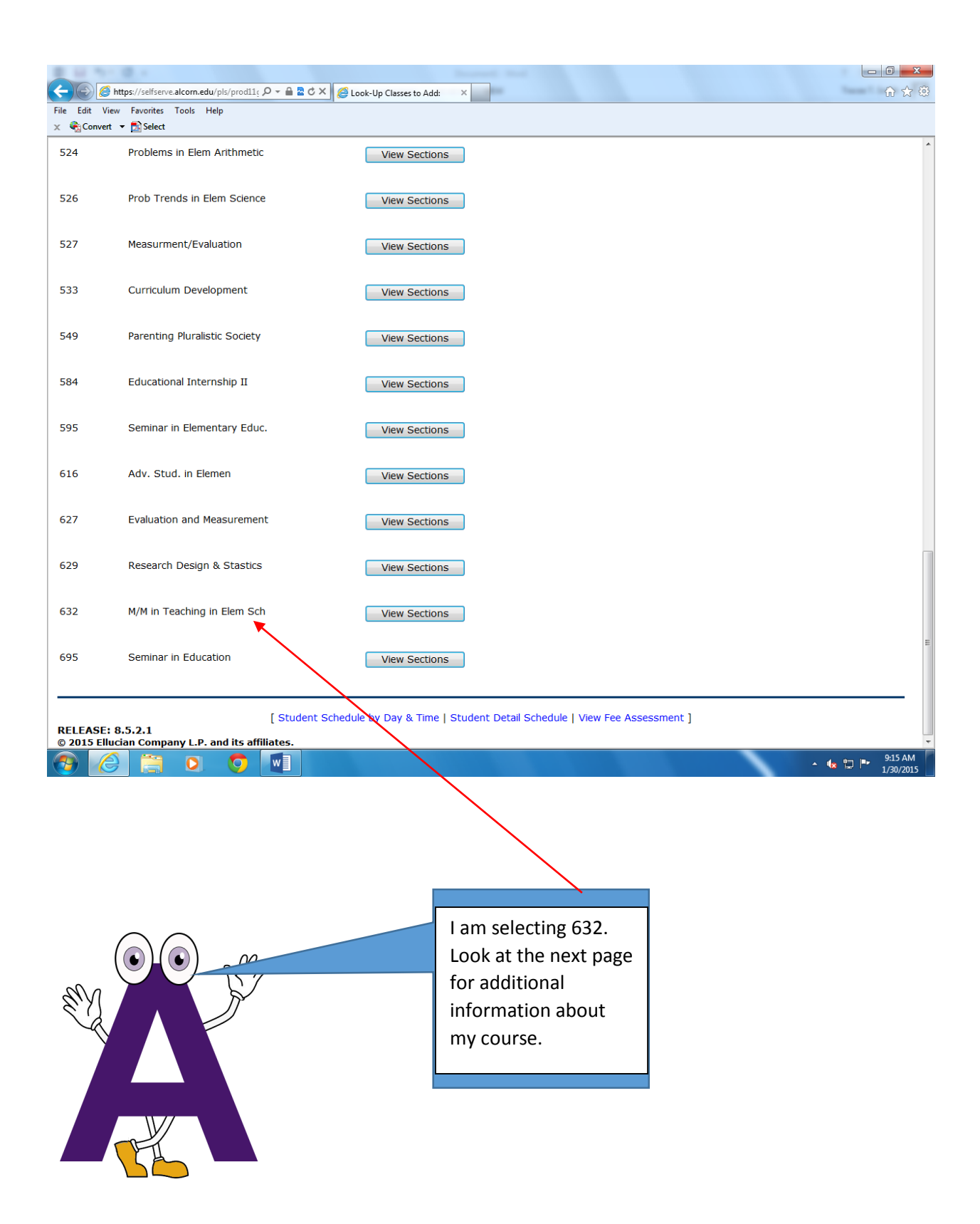

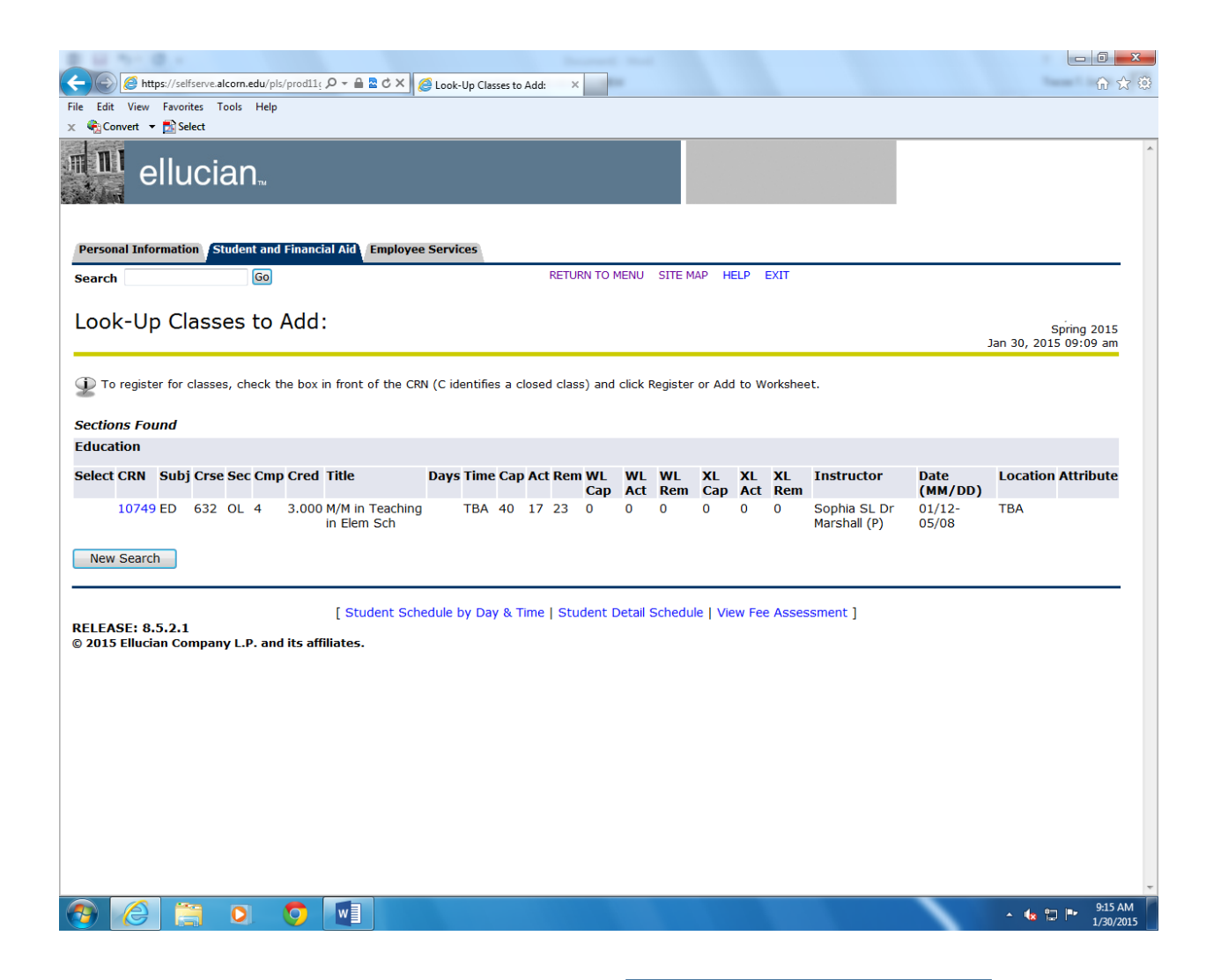

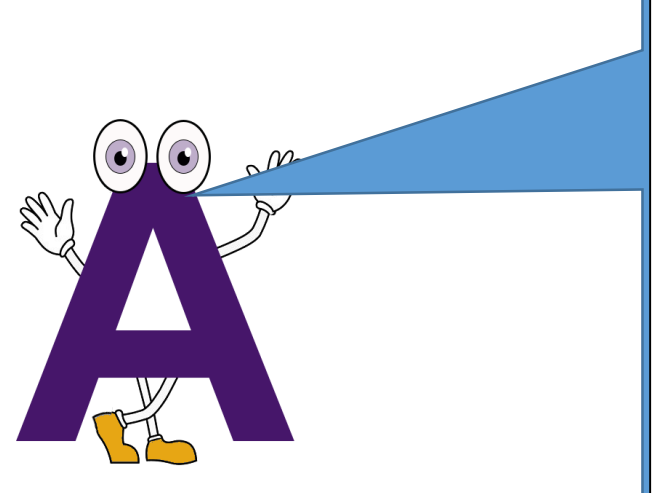

As you can see, I've chosen my class. However, my friends received error messages: NR, Closed and Pre-Req Test Score. I told them to register between the hours of 9:00 AM and 10:00 PM. Also, I told them to visit their advisor. Their advisor may send an email to the Registrar's Office or they may recommend another class.

|                                                                                                    | "Student D                   | petail Schedu          | ıle".           |                    |                            |
|----------------------------------------------------------------------------------------------------|------------------------------|------------------------|-----------------|--------------------|----------------------------|
| Mttps://selfserve.alcom.edu/pls/prod11: クマ 全型でメ 愛 Look-Up Classes to Add: ×                                           | ACCRETES-                    |                        |                 |                    | - □ ×<br>A ☆ @             |
| File Edit View Favorites Tools Help<br>X 🏟 Convert 👻 🔂 Select                                                         |                              | _/                     |                 |                    |                            |
| ellucian                                                                                                    |                              | /                      |                 |                    |                            |
|                                                                                                    |                              | /                      |                 |                    |                            |
| Personal Information Student and Financial Aid Employee Services                                                      |                              |                        |                 |                    |                            |
| Search Go REIURN TO ME                                                                                                | NU SITE MAP HELP E           | :X11                   |                 |                    |                            |
| Look-Up Classes to Add:                                                                                               |                              |                        |                 | Jan 30, 20         | Spring 2015<br>15 09:13 am |
| To register for classes, check the box in front of the CRN (C identifies a closed class) and cl                       | lick Register or Add to Wo   | orksheet.              |                 |                    |                            |
| Sections Found                                                                                                    |                              |                        |                 |                    |                            |
| Education                                                                                                    |                              |                        |                 |                    |                            |
| Select CRN Subj Crse Sec Cmp Cred Title Days Time Cap Act Rem WL W<br>Cap A                                           | L WL XL XL<br>ct Rem Cap Act | XL Instructor<br>Rem   | Date<br>(MM/DD) | Location           | Attribute                  |
| 10667 ED 695 OL 4 3.000 Seminar in TBA 40 16 24 0 0<br>Education                                                      | 0 0 0                        | 0 Sarai Johnson<br>(P) | 01/12-03/0      | 6 ONLINE<br>ONLINE |                            |
| New Search                                                                                                    |                              |                        |                 |                    |                            |
| [ Student Schedule by Day & Time   Student De<br>RELEASE: 8.5.2.1<br>© 2015 Ellucian Company L.P. and its affiliates. | tail Schedule   View Fee     | Assessment ]           |                 |                    | - 9:19 AM                  |

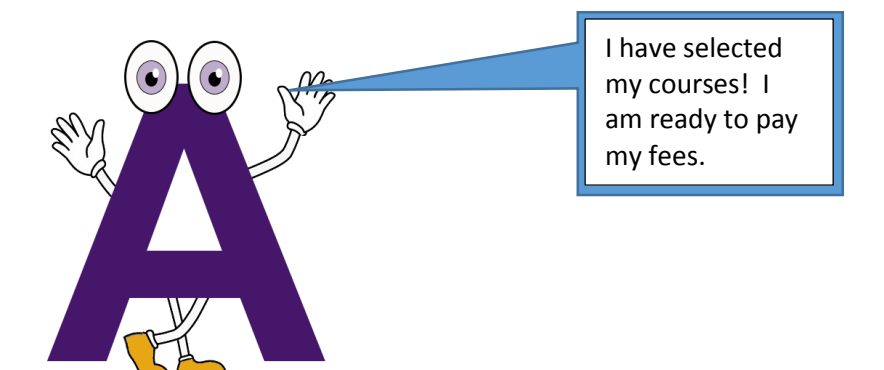

| B 10 751 B 1                                                                                                    | test test Article                                                                                        |                       |
|----------------------------------------------------------------------------------------------------|----------------------------------------------------------------------------------------------------|-----------------------|
| (Contemportal Antiperior Antiperior Antiperi Antiperior Antiperior Antiperior Antiperior Antiperior | rve.alcom.edu/pls/prod11c 🔎 🗝 🖻 🕏 🖒 🗙 🧔 Student Detail Schedule 🛛 🗴                                      | ि ☆ 🌣                 |
| File Edit View Favorites                                                                                                    | ; Tools Help                                                                                             |                       |
| 🗴 🍓 Convert 👻 🔂 Select                                                                                                    | t                                                                                                    |                       |
| Personal Information                                                                                                    | Student and Financial Aid Employee Services                                                              | *                     |
| Search                                                                                                    | Go RETURN TO MENU SITE MAP HELP EXIT                                                                     |                       |
| bouren                                                                                                    |                                                                                                    |                       |
| Student Deta                                                                                                    | ail Schedule:                                                                                            |                       |
|                                                                                                    |                                                                                                    | Jan 30, 2015 09:14 am |
| Total Credit Hours:                                                                                                    | : 6.000                                                                                                  |                       |
| M/M in Teaching in                                                                                                    | Elem Sch - ED 622 - 01                                                                                   |                       |
| Associated Term                                                                                                    | Spring 2015                                                                                              |                       |
| CRN:                                                                                                    | 10749                                                                                                    |                       |
| Status:                                                                                                    | **Registered** on Jan 08, 2015                                                                           |                       |
| Assigned Instructo                                                                                                    | r: Sophia S. Marshall 🞯                                                                                  |                       |
| Grade Mode:                                                                                                    | Normal                                                                                                   |                       |
| Credits:                                                                                                    | 3.000                                                                                                    |                       |
| Level:                                                                                                    | Specialist                                                                                               |                       |
| Scheduled Meetina                                                                                                    | Times                                                                                                    |                       |
| Type Time Days Wh                                                                                                    | ere Date Range Schedule Type Instructors                                                                 |                       |
| Class TBA TBA                                                                                                    | Jan 12, 2015 - May 08, 2015 Online-Course Sophia SL Dr Marshall (P) 🚳                                    |                       |
|                                                                                                    | 0                                                                                                    | _                     |
| Seminar in Education                                                                                                    | on - ED 695 - OL                                                                                         | -                     |
| Associated Term:                                                                                                    | Spring 2015                                                                                              |                       |
| CRN:                                                                                                    | 10667<br>**Degistered** on Jan 08, 2015                                                                  |                       |
| Assigned Instructor                                                                                                    | r: Sarai Johnson                                                                                         |                       |
| Crade Moder                                                                                                    | Normal                                                                                                   |                       |
| Credits:                                                                                                    | 3.000                                                                                                    |                       |
| Level:                                                                                                    | Specialist                                                                                               |                       |
| Campus:                                                                                                    | ONLINE                                                                                                   |                       |
| Scheduled Meeting                                                                                                    | Times                                                                                                    |                       |
| Type Time Days Wh                                                                                                    | ere Date Range Schedule Type Instructors                                                                 |                       |
|                                                                                                    |                                                                                                    |                       |
| Return to Previous                                                                                                    |                                                                                                    |                       |
|                                                                                                    |                                                                                                    |                       |
|                                                                                                    | [ Select Term   Add/Drop Classes   Change Class Options   View Fee Assessment   Look-up Classes to Add ] |                       |
| © 2015 Ellucian Com                                                                                                    | pany L.P. and its affiliates.                                                                            | -                     |
| 👩 🌔 🚞                                                                                                    |                                                                                                    | ▲ 🇤 📴 📭 9:20 AM       |